FortiClient 軟體下載、安裝操作步驟(MAC電腦)

請直接<u>點擊這裡下載 FrotiClient 程式 MAC 版</u>,並解壓縮。

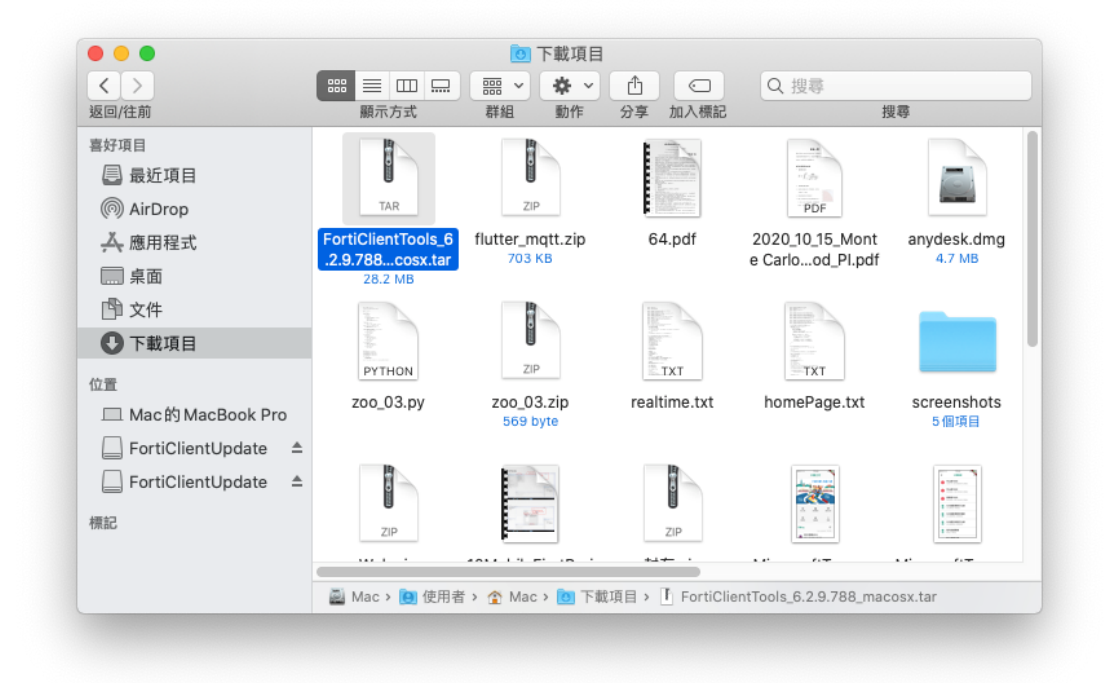

打開下載項目資料夾,執行安裝程式

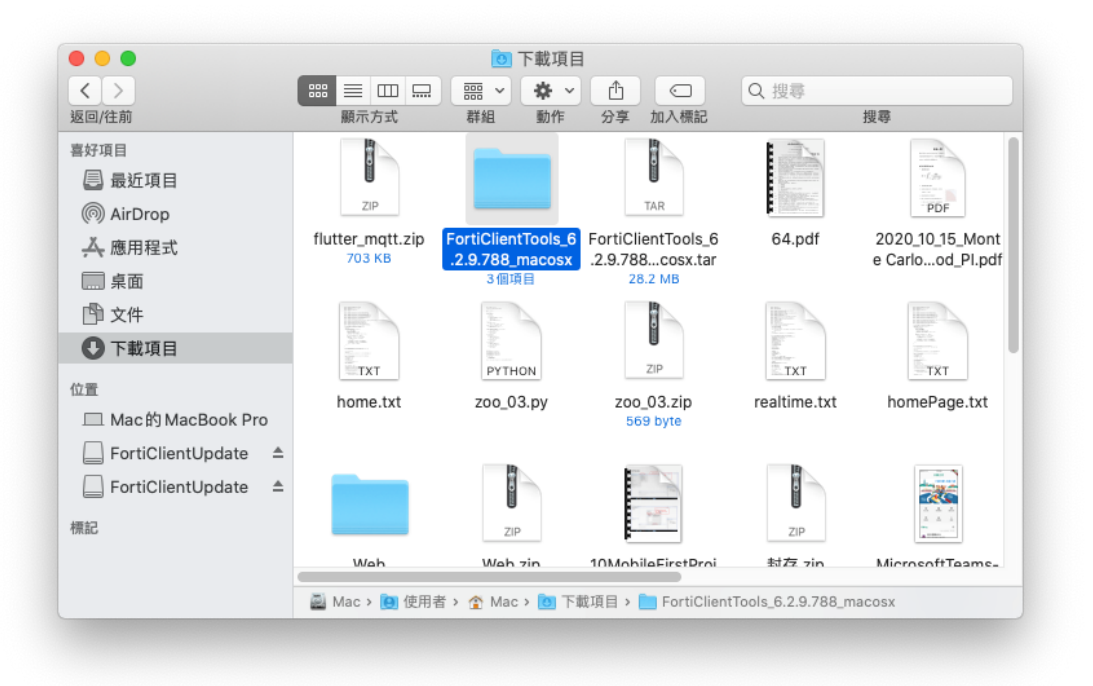

| •••                                                                                                    | E Fort                                | tiClientTools_6.2.9.                   | 788_macosx                     |                                         |
|----------------------------------------------------------------------------------------------------|---------------------------------------|----------------------------------------|--------------------------------|-----------------------------------------|
|                                                                                                    |                                       | ······································ |                                | Q 搜尋                                    |
| <ul> <li>返回/往期</li> <li>喜好項目</li> <li>最近項目</li> <li>@ AirDrop</li> <li>人應用程式</li> <li>原面</li> <li>① 文件</li> <li>予下載項目</li> <li>位置</li> <li>Mac的MacBook Pro</li> <li>FortiClientUpdate ▲</li> <li>FortiClientUpdate ▲</li> <li>標記</li> </ul> | 願示方式<br>Gz<br>DebugSymbols.ta<br>r.gz | 群組<br>Shift                            | 分享 加入標記<br>exec<br>RemoveFCTID | 授尊                                      |
|                                                                                                    | 📓 Mac > 🚺 使用 🗄                        | 🕨 😭 Mac 🕽 💽 下載I                        | FortiClientTool                | ls_6.2.9.788_macosx > 🛅 OnlineInstaller |

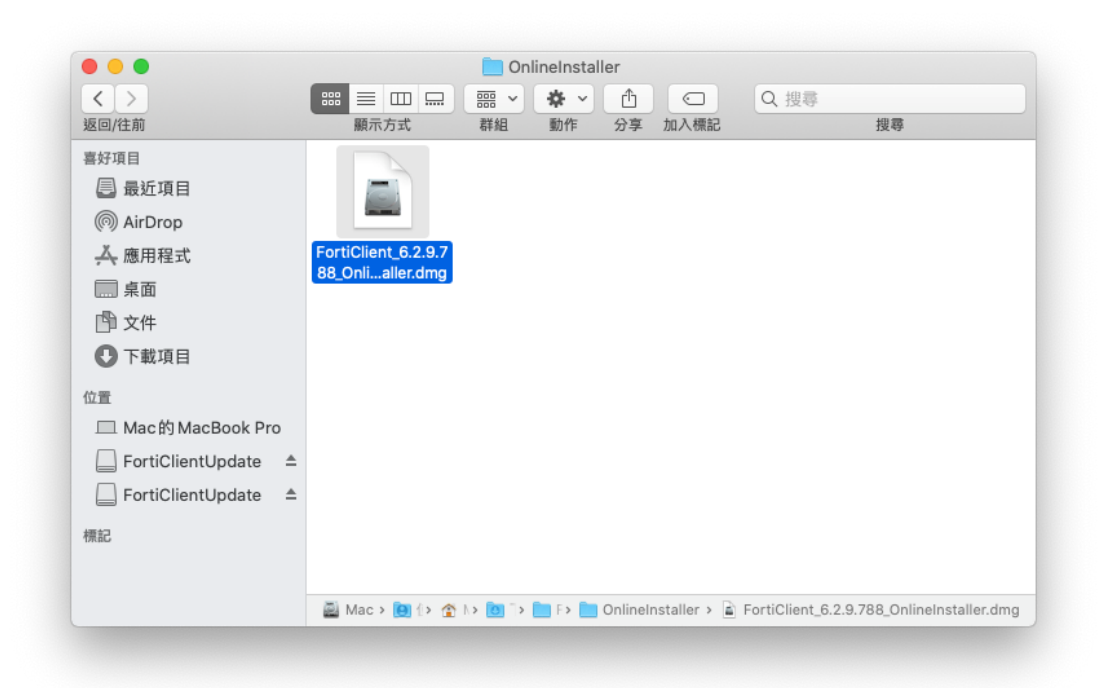

待「FortiClientVPNOnlineInstaller」程式下載後,請於「下載項目」中找到程 式,左擊兩下,再點選「打開」按鈕。

|                     | FortiClientUpdate |  |
|---------------------|-------------------|--|
|                     |                   |  |
| FortiClientUpdate   |                   |  |
|                     |                   |  |
|                     |                   |  |
|                     |                   |  |
|                     |                   |  |
|                     |                   |  |
|                     |                   |  |
|                     |                   |  |
|                     |                   |  |
|                     |                   |  |
|                     |                   |  |
|                     |                   |  |
|                     |                   |  |
|                     |                   |  |
| E ForticlientUpdate |                   |  |

等待「Downloading FortiClient」

| Downloading FortiClient |  |
|-------------------------|--|
|                         |  |
|                         |  |
|                         |  |
|                         |  |

點選「Install」

| FOI LIGHENT VPN                     |
|-------------------------------------|
| FortiClient VPN 6.2.9 is downloaded |
| Install                             |

## 依序進行安裝步驟

Step1: 簡介頁面 點按「繼續」按鈕

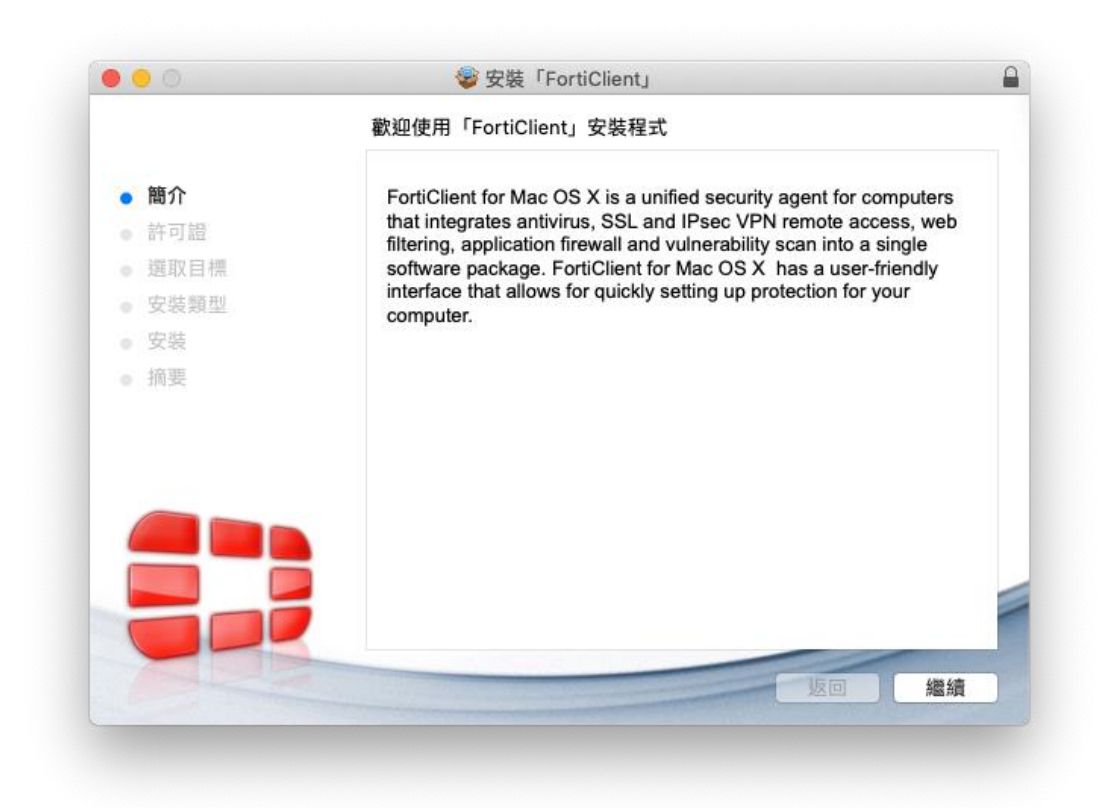

Step2:許可證頁面 點按「繼續」按鈕

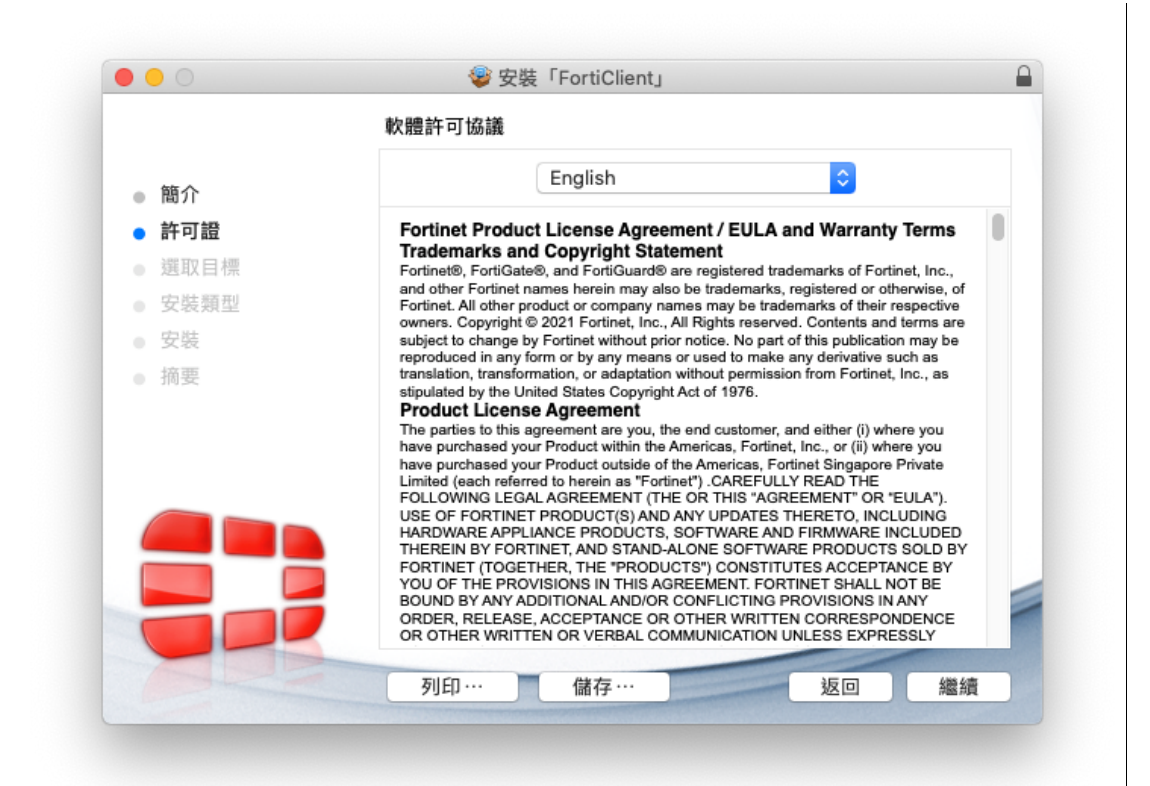

|   |    | 若要繼續安裝此軟體,您必須同意軟體計                                                                                                    | 行可協議上所述的條為                                                                                                    | 款内容。                                                                                                    |                                                                                                    |                                                                            |   |
|---|----|----------------------------------------------------------------------------------------------------|----------------------------------------------------------------------------------------------------|----------------------------------------------------------------------------------------------------|----------------------------------------------------------------------------------------------------|----------------------------------------------------------------------------|---|
| • | 簡1 | 請按一下「同意」來繼續或按一下「不同                                                                                                    | 同意」來取消安裝並:                                                                                                    | 結束「安                                                                                                    | 装程式」。                                                                                                    |                                                                            |   |
| • | 許可 |                                                                                                    |                                                                                                    |                                                                                                    |                                                                                                    |                                                                            | 0 |
|   | 選  |                                                                                                    |                                                                                                    |                                                                                                    |                                                                                                    |                                                                            |   |
|   | 安理 | 閱讀許可證                                                                                                    | <b>A</b>                                                                                                    | 司音                                                                                                    | 同音                                                                                                    | NT I                                                                       |   |
|   | 安约 |                                                                                                    |                                                                                                    | -1/64                                                                                                    | [1] YEA                                                                                                    | ľ                                                                          |   |
| ( |    | have purchased your Pro<br>Limited (each referred to)<br>FOLLOWING LEGAL AG<br>USE OF FORTINET PRO<br>HARDWARE APPLIANCE<br>THEREIN BY FORTINET<br>FORTINET (TOGETHER<br>YOU OF THE PROVISIO<br>BOUND BY ANY ADDITIC<br>ORDER, RELEASE, ACO<br>OR OTHER WRITTEN O | duct outside of the Americ<br>herein as "Fortinet"). CAR<br>REEMENT (THE OR THIS<br>DUCT(S) AND ANY UPD.<br>E PRODUCTS, SOFTWAF<br>AND STAND-ALONE SO<br>THE "PRODUCTS") CON<br>NS IN THIS AGREEMENT<br>DNAL AND/OR CONFLIC<br>"EPTANCE OR OTHER W<br>VERBAL COMMUNICA" | as, Fortine<br>EFULLY R<br>ATES THE<br>REAND FIL<br>FTWARE I<br>STITUTES<br>ING PRO<br>TING PRO<br>TION UNLI | t Singapore Pri<br>EAD THE<br>MENT' OR 'EUI<br>RETO, INCLUE<br>RMWARE INCL<br>PRODUCTS S(<br>S ACCEPTANC<br>ET SHALL NOT<br>VISIONS IN AN<br>ORRESPONDE<br>ESS EXPRESS | vate<br>LA").<br>DING<br>UDED<br>DLD BY<br>E BY<br>BE<br>IY<br>ENCE<br>SLY |   |
| 1 |    |                                                                                                    |                                                                                                    |                                                                                                    | -                                                                                                    | -                                                                          |   |

Step4:安裝類型頁面 點按「安裝」按鈕

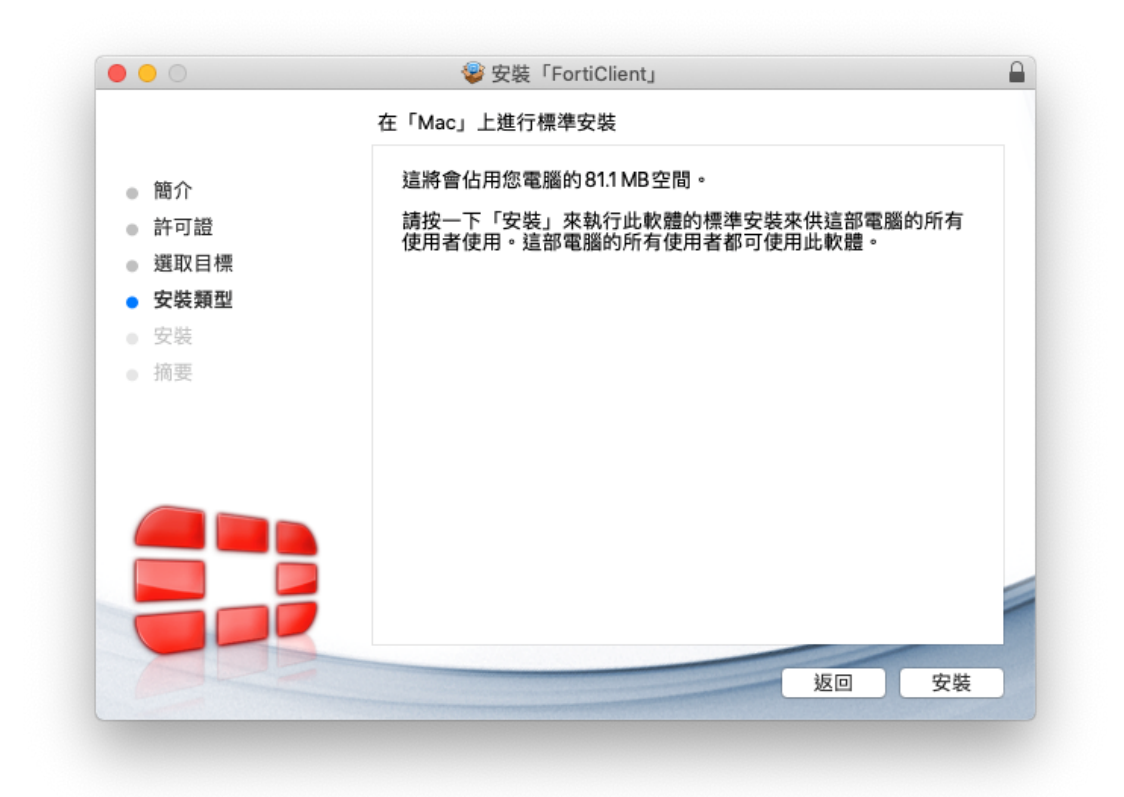

Step5: 輸入使用者帳號、密碼,允許執行此項目,進行安裝軟體

| $\bigcirc$ | 「安裝程式」〕  | 正在嘗試安  | 裝新的軟體。 |      |
|------------|----------|--------|--------|------|
| Ø          | 輸入您的密碼來分 | 心許此項目。 |        |      |
| (Bealing)  | 使用者名稱:   | Mac    |        |      |
|            | 密碼:      |        |        |      |
|            |          |        |        |      |
|            |          |        | 取消     | 安裝軟體 |

|                                                                                                    | 正在安裝「FortiClient」           |
|----------------------------------------------------------------------------------------------------|-----------------------------|
| <ul> <li>簡介</li> <li>許可證</li> <li>選取目標</li> <li>安裝類型</li> <li>安裝</li> <li>安裝</li> <li>新要</li> </ul> | 正在執行套件工序指令…<br>安裝剩餘時間:少於1分鐘 |
|                                                                                                    | 返回 繼續                       |

Step6:摘要頁面 出現「已成功安裝」,代表您已經完成安裝程 序,請點按 「離開」按鈕

|                                                                                         | 已成功完成安裝。 |
|-----------------------------------------------------------------------------------------|----------|
| <ul> <li>簡介</li> <li>許可證</li> <li>選取目標</li> <li>安裝類型</li> <li>安裝</li> <li>摘要</li> </ul> |          |
|                                                                                         |          |

安裝完成後,可在應用程式裡找到 FortiClient 程式

| 關示方式 群組 動作 分<br>App Store<br>✔ Automator<br>✔ Camtasia 2020<br>♥ FaceTime<br>♥ FortiClient<br>♥ FortiClientUninstaller<br>♥ GitHub Desktop<br>♥ Google Chrome | 字加入標記<br>^                                                                                                    | <b>搜尋</b><br><b>修改日期</b><br>2020年10月29日上午10:17<br>2020年7月30日上午2:39<br>2020年10月29日上午10:17<br><b>2021年8月26日上午2:35</b><br>2021年8月26日上午2:37<br>2021年9月1日下午4:34                                             | 大/                                                                                                    |
|----------------------------------------------------------------------------------------------------|----------------------------------------------------------------------------------------------------|----------------------------------------------------------------------------------------------------|----------------------------------------------------------------------------------------------------|
| App Store                                                                                                    | ^                                                                                                    | 修改日期           2020年10月29日上午10:17           2020年7月30日上午2:39           2020年10月29日上午10:17           2020年10月29日上午10:17           2021年8月26日上午2:35           2021年8月26日上午2:37           2021年9月1日下午4:34 | 大/                                                                                                    |
| Automator  Camtasia 2020  FaceTime  FortiClient  FortiClientUninstaller  GitHub Desktop  Google Chrome                                                        |                                                                                                    | 2020年10月29日上午10:17<br>2020年7月30日上午2:39<br>2020年10月29日上午2:39<br>2020年10月29日上午10:17<br>2021年8月26日上午2:35<br>2021年8月26日上午2:37<br>2021年9月1日下午4:34                                                           |                                                                                                    |
| Cantasia 2020 Cantasia 2020 FaceTime FortiClient FortiClientUninstaller GitHub Desktop Google Chrome                                                          |                                                                                                    | 2020年7月30日上午2:39<br>2020年10月29日上午2:39<br>2020年10月29日上午10:17<br>2021年8月26日上午2:35<br>2021年8月26日上午2:37<br>2021年9月1日下午4:34                                                                                 |                                                                                                    |
| FaceTime FortiClient FortiClientUninstaller GitHub Desktop Google Chrome                                                                                      |                                                                                                    | 2020年10月29日上午10:17<br>2021年8月26日上午2:35<br>2021年8月26日上午2:37<br>2021年9月1日下午4:34                                                                                                    |                                                                                                    |
| FortiClient     FortiClientUninstaller     GitHub Desktop     Google Chrome                                                                                   |                                                                                                    | 2021年8月26日上午2:35<br>2021年8月26日上午2:37<br>2021年9月1日下午4:34                                                                                                    |                                                                                                    |
| FortiClientUninstaller     GitHub Desktop     Google Chrome                                                                                                   |                                                                                                    | 2021年8月26日上午2:37<br>2021年9月1日下午4:34                                                                                                    |                                                                                                    |
| <ul> <li>GitHub Desktop</li> <li>Google Chrome</li> </ul>                                                                                                    |                                                                                                    | 2021年9月1日下午4:34                                                                                                    |                                                                                                    |
| Google Chrome                                                                                                    |                                                                                                    |                                                                                                    |                                                                                                    |
| 17                                                                                                    |                                                                                                    | 2021年12月12日下午7:59                                                                                                    |                                                                                                    |
| 📙 iZip Pro                                                                                                    |                                                                                                    | 2018年3月15日上午2:01                                                                                                    |                                                                                                    |
| 🚯 Photo Booth                                                                                                    |                                                                                                    | 2020年10月29日上午10:17                                                                                                    |                                                                                                    |
| 🔞 Podcast                                                                                                    |                                                                                                    | 2020年10月29日上午10:17                                                                                                    |                                                                                                    |
| 🔇 QuickTime Player                                                                                                    |                                                                                                    | 2020年10月29日上午10:17                                                                                                    |                                                                                                    |
| 🥝 Safari                                                                                                    |                                                                                                    | 2021年9月27日下午3:06                                                                                                    |                                                                                                    |
| 🔕 Siri                                                                                                    |                                                                                                    | 2020年10月29日上午10:17                                                                                                    |                                                                                                    |
| 😁 TeamViewer                                                                                                    |                                                                                                    | 2021年9月16日 上午6:18                                                                                                    |                                                                                                    |
| 🗙 Visual Studio Code                                                                                                    |                                                                                                    | 2020年9月30日上午11:11                                                                                                    |                                                                                                    |
| 🚺 Xcode                                                                                                    |                                                                                                    | 2020年10月29日上午9:15                                                                                                    |                                                                                                    |
|                                                                                                    | S Photo Booth Podcast QuickTime Player Safari Siri TeamViewer Visual Studio Code X Code Mac > ▲ 應用程式 > 圖 FortiClient | \$ Photo Booth<br>Podcast<br>QuickTime Player<br>Safari<br>Siri<br>TeamViewer<br>Visual Studio Code<br>X Xcode<br>Mac > ■ 應用程式 > ■ FortiClient                                                         | Photo Booth 2020年10月29日上午10:17     Podcast 2020年10月29日上午10:17     QuickTime Player 2020年10月29日上午10:17     Safari 2021年9月27日下午3:06     Siri 2020年10月29日上午10:17     TeamViewer 2021年9月16日上午6:18     Visual Studio Code 2020年9月30日上午11:11     X code 2020年10月29日上午9:15     Mac > 圖 應用程式 > 圖 FortiClient |

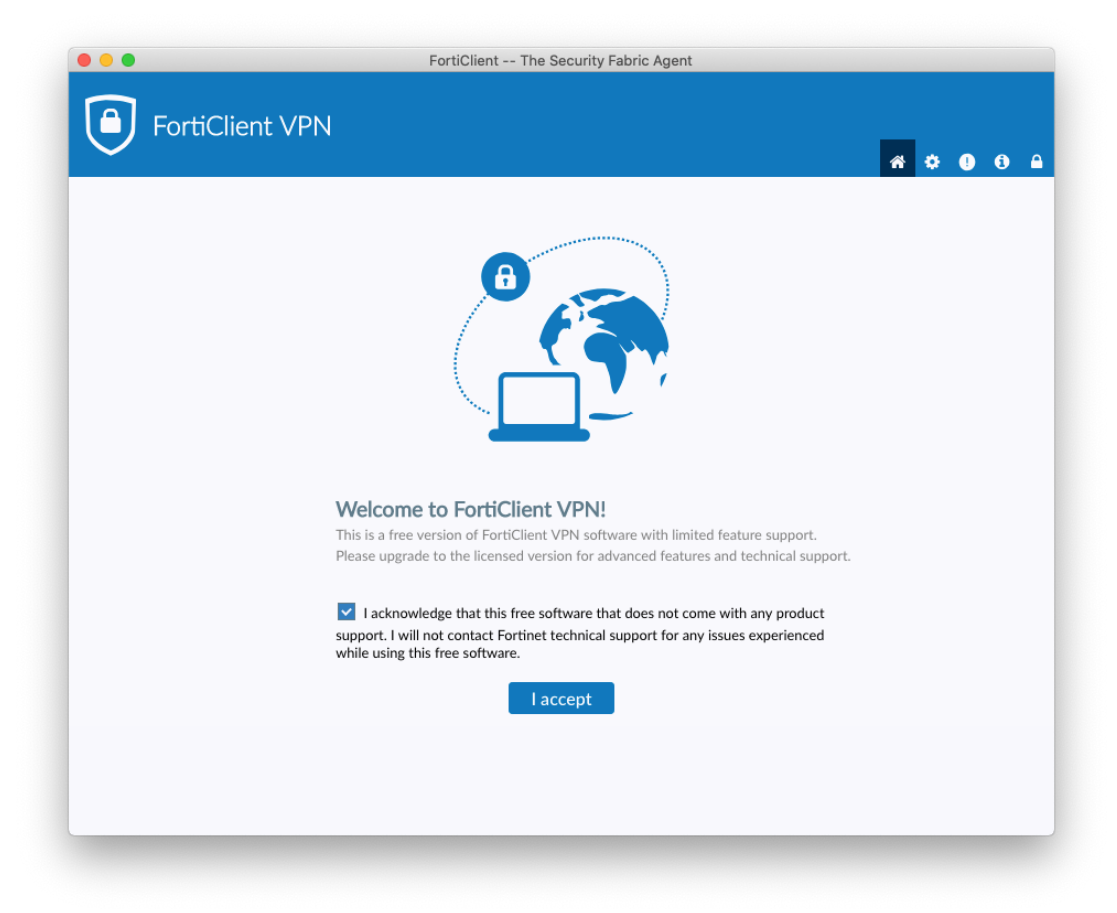

## 點選配置 VPN,進入設定畫面

| ľ | FortiClient VPN                                                                          |
|---|------------------------------------------------------------------------------------------|
|   | Upgrade to the full version to access additional features and receive technical support. |
|   |                                                                                          |
|   |                                                                                          |
|   | <u>配置 VPN</u>                                                                            |
|   |                                                                                          |
|   |                                                                                          |
|   |                                                                                          |
|   |                                                                                          |

輸入以下資訊

- VPN:選擇 SSL-VPN
- 連接名:DYU
- 描述:DYU
- 遠程網關:vpn.dyu.edu.tw
- 客戶端證書:無
- 認證:保存登錄名
- 於用戶名輸入本校 E-mail 帳號、密碼後點選連接。
  - 學生:
    - ◆ 用户名:學號
    - ◆ 密碼:與本校 E-mail 密碼相同
  - 教職員
    - ◆ 用戶名:本校電子郵件帳號(注意不用輸入@xxxx.dyu.edu.tw)
    - ◆ 密碼:與本校 E-mail 密碼相同
  - 忘記密碼:http://pwd.dyu.edu.tw/

| Upgrade to the full v | version to access additional featur | es and receive technical support. |    |  |  |
|-----------------------|-------------------------------------|-----------------------------------|----|--|--|
|                       | 新 VPN 連接                            |                                   |    |  |  |
|                       | VPN                                 | SSL-VPN IPsec VPN                 |    |  |  |
|                       | 連接名                                 | dyu                               |    |  |  |
|                       | 描述                                  | dyu                               |    |  |  |
|                       | 遠程網關                                | vpn.dyu.edu.tw                    | ×  |  |  |
|                       |                                     | +Add Remote Gateway<br>自定義端□ 443  |    |  |  |
|                       | 客戶端証書                               | <b>#</b>                          | \$ |  |  |
|                       | 認証                                  | ○ 登錄時提示 <b>○</b> 保存登錄名            |    |  |  |
|                       | 用戶名                                 | R1012345                          |    |  |  |
|                       |                                     | 遇到無效的伺服器証書不提示                     |    |  |  |
|                       |                                     | 取消    保存                          |    |  |  |
|                       |                                     |                                   |    |  |  |
|                       |                                     |                                   |    |  |  |
|                       |                                     |                                   |    |  |  |
|                       |                                     |                                   |    |  |  |
|                       |                                     |                                   |    |  |  |

| FortiClient V                         | F<br>PN                                        | FortiClient The Security Fabric Agent | <b># \$ 0</b> 8 A |
|---------------------------------------|------------------------------------------------|---------------------------------------|-------------------|
| Upgrade to the full version to access | additional features and<br>VPN 名稱<br>用戶名<br>密碼 | receive technical support.            |                   |
|                                       |                                                | 連接                                    |                   |

## 出現 VPN 已連接,即完成 VPN 連線

|                                                | FortiClient The Security Fabric Agent        |  |
|------------------------------------------------|----------------------------------------------|--|
| FortiClient VPN                                |                                              |  |
| Upgrade to the full version to access addition | anal features and receive technical support. |  |
| VON Date                                       |                                              |  |
| VPIN LD 建按                                     |                                              |  |
|                                                |                                              |  |
|                                                |                                              |  |
|                                                |                                              |  |
|                                                |                                              |  |
|                                                |                                              |  |
|                                                | VINA 名簡 dwg                                  |  |
|                                                | iP 地址 10.212.131.49                          |  |
|                                                | 用戶名 mabel<br>連接時間 00:00:27                   |  |
|                                                | 接收字節數 3.93 KB                                |  |
|                                                | 證述字節數 3.2 KB                                 |  |
|                                                | 中斷連接                                         |  |
|                                                |                                              |  |
|                                                |                                              |  |
|                                                |                                              |  |
|                                                |                                              |  |
|                                                |                                              |  |

成功登入連接 VPN 後,請將 FortiClient VPN 程式視窗,最小化即可(請勿關閉)。

如原先已有開啟的網頁則需關閉後重開,方可成功轉址成校園網路進行使用。

VPN 連線後,只能連線到大葉大學所訂購的電子資源相關網站,無法同時連線 到其他網際網路的網站及網路。

若不使用圖書館電子資源,請將已開啟之 FortiClient VPN 程式視窗,點選「中斷連接」按鈕後,關閉程式視窗;或是透過畫面上方,選擇斷開 dyu,即 可恢復原本電腦網路 IP 預設狀況。

| <b>É</b> FortiClient Edit Help                                                           |                                       | 🚺 🖸 🛜 76% [分] 週四下午4:50 🕮 Mac Q 🔕 🖃   |         |
|------------------------------------------------------------------------------------------|---------------------------------------|--------------------------------------|---------|
| 0 0                                                                                      | FortiClient The Security Fabric Agent | VPN                                  |         |
| $\checkmark$                                                                             |                                       | 区 断開 dyu                             | 🎢 🗘 🕕 🖨 |
| Upgrade to the full version to access additional features and receive technical support. |                                       | 打開 FortiClient 主程序<br>退出 FortiClient |         |
| VPN 已連接                                                                                  |                                       |                                      |         |
|                                                                                          |                                       |                                      |         |
|                                                                                          |                                       |                                      |         |
|                                                                                          | <b>_</b>                              |                                      |         |
|                                                                                          | VPN 名稱 dyu                            |                                      |         |
|                                                                                          | IP 地址 10.212.131.49<br>用戶名 mabel      |                                      |         |
|                                                                                          | 連接時間 00:01:10<br>接收字節數 11.48 KB       |                                      |         |
|                                                                                          | · 中斷連接                                |                                      |         |
|                                                                                          |                                       |                                      |         |
|                                                                                          |                                       |                                      |         |
|                                                                                          |                                       |                                      |         |
|                                                                                          |                                       |                                      |         |
|                                                                                          |                                       |                                      |         |